# Catalyst 9800シリーズワイヤレスLANコントロ ーラとのCMX接続の設定とトラブルシューティ ング

## 内容

概要 前提条件 要件 使用するコンポーネント 設定 ネットワーク図 設定 確認 時刻の同期の確認 キーハッシュの確認 イ<u>ンターフェイスの確認</u> Show コマンド トラブルシュート デバッグ パケット キャプチャ 参考

## 概要

このドキュメントでは、Catalyst 9800ワイヤレスLANコントローラ(WLC)をConnected Mobile Experiences(CMX)に追加する手順(NMSPトンネルの起動の検証とトラブルシューティングを含 む)について説明します。このドキュメントは、コネクタまたはCMXオンプレミステザリングを 介してDNA空間を使用する場合にも役立ちます。

## 前提条件

#### 要件

このドキュメントでは、9800 WLCとCMXの両方の基本的な設定とネットワーク接続を行い、 WLCのCMXへの追加のみを扱っていることを前提としています。

9800 WLCとCMXの間で、ポートTCP 22(SSH)および16113(NMSP)を開く必要があります。

### 使用するコンポーネント

16.12を実行するCat9800

10.6.xを実行するCMX

# 設定

### ネットワーク図

#### 設定

ステップ1:必要に応じて、ワイヤレス管理IPアドレスと特権15のユーザ名とパスワード、およびイネーブルパスワードまたはイネーブルシークレットをメモします。

CLI :

# show run | inc username
# show run | inc enable

# show wireless interface summar

ステップ2:CMXで、ワイヤレスLANコントローラを追加するために、[System] > [Settings] > [Controllers and Maps Setup]に移動し、[Advanced]をクリックします。

ポップアップウィザード(まだ完了していない場合)または実際の設定ページが表示されます。 両方を次に示します。

| alladie cmx               |                      | 9                           | <b>a</b> 😤               | 48            | <b>A</b> |            |                    |                          | admin -         |
|---------------------------|----------------------|-----------------------------|--------------------------|---------------|----------|------------|--------------------|--------------------------|-----------------|
| CISCO 10.0.2-00           | SETTINGS             |                             |                          |               |          | х          | Daebho             | and Alasta               | Detterne Metric |
|                           | Tracking             |                             |                          |               |          |            | Calibrido          | ald Mero                 | atterns metric  |
| System at a Glance        | Filtering            | ips                         |                          |               |          |            |                    | ſ                        | @ Settings      |
|                           | Location Setup Pleas | se select maps to add o     | or modify:               |               |          |            |                    | L.                       | U               |
| Node IP Address           | Data Privacy         |                             | Brows                    | ə             |          |            |                    | Memory                   | CPU             |
|                           | Data Retention       | elete & replace existing    | maps & analytics data    |               |          |            | *                  |                          |                 |
| CMX-01 192.168.1.19       | Mail Server          | elete & replace existing    | zones                    |               |          |            | SP Load<br>slancer | 31.40%                   | 4.91%           |
|                           | Controllers and      | pload                       |                          |               |          |            | ateway             |                          |                 |
|                           | Import               |                             |                          |               |          |            |                    |                          |                 |
|                           | Co                   | ntrollers                   |                          |               |          |            |                    |                          |                 |
| Coverage Details          | Pleas                | se add controllers by pr    | roviding the information | below:        |          |            |                    |                          |                 |
| Access Points             | Contract Contract    | roller Type                 | AireOS WLC               | •             |          |            | s                  | ystem Time               |                 |
| Placed Missing Active Int | IP /                 | Address +                   |                          |               |          |            | Total              |                          |                 |
| AP AP AP                  | Conti                | roller Version              |                          |               |          |            | 0                  | Tue Jan 28 14:0.<br>2020 | 2:30 WET        |
|                           | Copti                | troller SNIMD Version       |                          |               |          |            | ·                  |                          |                 |
|                           | Cond                 | TOTION STATISTY VOISION     | V2c                      | •             |          |            |                    |                          |                 |
|                           | Conti<br>Com         | roller SNMP Write<br>munity | private                  |               |          |            |                    |                          |                 |
| Controllers               | A                    | dd Controller               |                          |               |          |            |                    |                          | +               |
| IP Address Versio         | -                    |                             |                          |               |          |            |                    | Action                   |                 |
| 192.168.1.14 8.10.        |                      |                             |                          |               |          | Close Save |                    | Edit Del                 | ete             |
|                           |                      |                             | Active 📕 Missing Detai   | is 📕 Inactive |          | _          |                    |                          |                 |

ステップ3:[Controller Type]のドロップダウンから、[Catalyst (IOS-XE) WLC]を選択します (10.6.1のドロップダウンボックスには、Cat9800 WLCのUnified WLCが表示されます)。

| SETTINGS                                                                       |                                                                                                    |                                                     | ×          |
|--------------------------------------------------------------------------------|----------------------------------------------------------------------------------------------------|-----------------------------------------------------|------------|
| Tracking<br>Filtering<br>Location Setup                                        | Maps<br>Please select maps to add o                                                                      | or modify:                                          |            |
| Data Privacy<br>Data Retention<br>Mail Server<br>Controllers and<br>Maps Setup | <ul> <li>Delete &amp; replace existing</li> <li>Delete &amp; replace existing</li> <li>Upload</li> </ul> | maps & analytics data                               |            |
| Import<br>Advanced                                                             | Controllers                                                                                              | mulding the information below                       |            |
| Upgrade<br>High Availability                                                   | Controller Type  IP Address  Controller Version [Optional]                                               | AireOS WLC -<br>AireOS WLC<br>Catalyst (IOS-XE) WLC |            |
|                                                                                | Controller SNMP Version<br>Controller SNMP Write<br>Community<br>Add Controller                          | v2c -                                               |            |
|                                                                                |                                                                                                    |                                                     | Close Save |

ステップ4:Cat9800 WLCへのCMX設定アクセスを許可するために、Cat9800 WLCのIPアドレス、 Priv 15のユーザ名、パスワード、およびイネーブルパスワードを指定します。CMXはSSH接続を 使用し(したがって、2つのデバイス間でSSHポートを開く必要があります)、9800に到達して NMSPトンネルを設定します。[コントローラの追加]を選択し、[ポップアップウィンドウを閉じ ます。

#### SETTINGS

| Tracking                        |                                  |                              |     |       |      |
|---------------------------------|----------------------------------|------------------------------|-----|-------|------|
| Filtering                       | Maps                             |                              |     |       |      |
| Location Setup                  | Please select maps to add o      | or modify:                   |     |       |      |
| Data Privacy                    |                                  | Browse                       |     |       |      |
| Data Retention                  | Delete & replace existing        | maps & analytics data        |     |       |      |
| Mail Server                     | Delete & replace existing        | zones                        |     |       |      |
| ✓ Controllers and<br>Maps Setup | Upload                           |                              |     |       |      |
| Import                          | 6                                |                              |     |       |      |
| Advanced                        |                                  | midian the information hole. | . 1 |       |      |
| Upgrade                         | Controller Type                  | Catalyst (IOS-XE) WLC -      | 6   |       |      |
| High Availability               | IP Address +                     | 192.168.1.15                 |     |       |      |
|                                 | Controller Version<br>[Optional] |                              |     |       |      |
|                                 | Username                         | admin                        |     |       |      |
|                                 | Password                         |                              |     |       |      |
|                                 | Enable Password                  |                              |     |       |      |
| ſ                               |                                  |                              |     |       |      |
|                                 | -                                |                              |     | Close | Save |

CMXは自動的にこれらの設定をCat9800 WLCにプッシュし、NMSPトンネルを確立します

# nmsp enable

- # aaa new-model
- # aaa session-id common # aaa authorization credential-download wcm\_loc\_serv\_cert local

# aaa attribute list cmx<mac>

- # username <CMX mac address> mac aaa attribute list cmx\_<mac>
- # attribute type password <CMX key hash>
- # netconf-yang

確認

NMSPトンネルがアクティブで、9800の観点からデータを送信していることを確認します(図 2を参照)。

9800#show nmsp status NMSP Status

| CMX IP Address<br>Data Transport | Active | Tx Echo Resp | Rx Echo Req | Tx Data | Rx |
|----------------------------------|--------|--------------|-------------|---------|----|
| <br>10.48.71.119<br>TLS          | Active | 16279        | 16279       | 7       | 80 |

### [System]ページの下部にあるCMXの観点から、同じトンネルステータスを確認してください。

| CISCO 10.6.2-37 |            |              |            |           |               |               | DE<br>& LC | ♥<br>TECT<br>DCATE | ANALYTICS        | ÇONNECT   |                | SYSTEM        |                    |                               |                       |              |            |           |            | admin -         |
|-----------------|------------|--------------|------------|-----------|---------------|---------------|------------|--------------------|------------------|-----------|----------------|---------------|--------------------|-------------------------------|-----------------------|--------------|------------|-----------|------------|-----------------|
|                 |            |              |            |           |               |               |            |                    |                  |           |                |               |                    |                               |                       |              | I          | Dashboard | Alerts     | Patterns Metric |
| System a        | at a Gla   | ince         |            |           |               |               |            |                    |                  |           |                |               |                    |                               |                       |              |            |           |            | © Settings      |
| Node            |            | IP Address   |            | Node Type |               | Services      |            |                    |                  |           |                |               |                    |                               |                       |              |            |           | Memory     | CPU             |
| NicoCMX1        |            | 10.48.71.119 |            | Low-End   |               | Configuration | Location   | Analyt             | <b>)</b><br>lics | Connect   | Data           | abase Cach    | e Hyper<br>Locatio | Location<br>Heatmap<br>Engine | NMSP Load<br>Balancer | Gateway      |            |           | 22.60%     | 9.00%           |
|                 |            |              |            |           |               |               |            |                    | Healthy          | Warning   | g Critical     |               |                    |                               |                       |              |            |           |            |                 |
| Coverage De     | atails     |              |            |           |               |               |            |                    |                  |           |                |               |                    |                               |                       |              |            |           |            |                 |
| Access Points   |            |              |            | Map Eleme | nts           |               |            |                    | Active Device    | s         |                |               |                    |                               |                       |              |            | System Ti | ime        |                 |
| Placed AP       | Missing AP | Active AP    | Inactive 2 | AP Campus | Buildin;<br>1 | g Floor<br>1  | Zone<br>0  | Total              | Associated       | Client I  | Probing Client | RFID Tag<br>0 | BLE Tag<br>0       | Interferer<br>0               | Rogue AP              | Rogue Client | Total<br>0 | Fri Aug   | 09 11:47:5 | 8 CEST 2019     |
|                 |            |              |            |           |               |               |            |                    | Healthy          | Warning   | Critical       |               |                    |                               |                       |              |            |           |            |                 |
|                 |            |              |            |           |               |               |            |                    |                  |           |                |               |                    |                               |                       |              |            |           |            |                 |
| Controllers     |            |              |            |           |               |               |            |                    |                  |           |                |               |                    |                               |                       |              |            |           |            | +               |
| IP Address      |            |              | Version    |           |               | _             | Bytes In   |                    |                  | Bytes Out | First Heard    |               |                    |                               | Last                  | Heard        | _          | Action    |            |                 |
| 10.48.71.120    |            |              | 16.12.1.0  |           |               |               | 207 KB     |                    |                  | 208 KB    | 08/06/19, 3:5  | 6 pm          |                    |                               | 1s ag                 | go           |            |           | Edit De    | lete            |
|                 |            |              |            |           |               |               |            |                    |                  | Active    | nactive        |               |                    |                               |                       |              |            |           |            |                 |

#### 時刻の同期の確認

ベストプラクティスは、CMXとWLCの両方を同じネットワークタイムプロトコル(NTP)サーバに ポイントすることです。

9800 CLIで、次のコマンドを実行します。

(config) #ntp server <IP address of NTP> CMXでNTPサーバのIPアドレスを変更するには、次の手順を実行します。

ステップ1:コマンドラインにcmxadmin

ステップ2:cmxos health ntpによるNTP同期を確認します。

ステップ 3: NTPサーバを再設定する場合は、cmxos ntp clearを使用し、次にcmxos ntp typeを 使用**できます**。

ステップ4:NTPサーバがCMXと同期したら、コマンド**cmxctl restartを実行**してCMXサービスを再 起動し、**cmxadminユーザに切り替**える。

#### キーハッシュの確認

このプロセスは、WLCをCMXに追加し、CMXがWLC設定にキーハッシュを追加すると自動的に 実行されます。ただし、問題が発生した場合は、これを確認するか、手動で追加できます。

#### CMXによって入力されるコマンドは次のとおりです。

(config)#username <CMX mac> mac aaa attribute list cmx\_<CMX MAC> (config)# attribute type password <CMX key hash>

#### CMXのSHA2キーを調べるには、次のコマンドを使用します。

cmxctl config authinfo get

#### インターフェイスの確認

NMSPは、「ワイヤレス管理インターフェイス」(9800-CLではデフォルトでGig2)として設定 されたインターフェイスからのみ送信されます。 サービスポート(アプライアンスの場合は gig0/0、9800-CLの場合はGig1)として使用されるインターフェイスは、NMSPトラフィックを送 信しません。

#### Show コマンド

#### 9800 WLCのSNMPレベルでサブスクライブされたサービスを検証できます

| 9800#show nmsp subs | scription detail      |
|---------------------|-----------------------|
| CMX IP address: 10  | .48.71.119            |
| Service             | Subservice            |
|                     |                       |
| RSSI                | Tags, Mobile Station, |
| Spectrum            |                       |
| Info                | Mobile Station,       |
| Statistics          | Tags, Mobile Station, |
| AP Info             | Subscription          |
|                     |                       |

#### NMSPトンネル統計情報を取得できます

9800#show nmsp statistics summary NMSP Global Counters \_\_\_\_\_ Number of restarts : 0 SSL Statistics \_\_\_\_\_ Total amount of verifications : 0 Verification failures : 0 Verification success : 0 Amount of connections created : 1 Amount of connections closed : 0 Total amount of accept attempts : 1 Failures in accept : 0 Amount of successful accepts : 1 Amount of failed registrations : 0 AAA Statistics ------

```
Total amount of AAA requests : 1
Failed to send requests : 0
```

| Reques | ts sent to AAA : 1                    |       |
|--------|---------------------------------------|-------|
| Respon | ses from AAA : 1                      |       |
| Respon | ses from AAA to validate : 1          |       |
| Respon | ses validate error : 0                |       |
| Respon | ses validate success : 1              |       |
| 9800#s | how nmsp statistics connection        |       |
| NMSP C | onnection Counters                    |       |
|        |                                       |       |
| смх тр | Address: 10.48.71.119. Status: Active | 2     |
| Stat   | e:                                    |       |
| Co     | nnections : 1                         |       |
| Di     | sconnections : 0                      |       |
| Rx     | Data Frames : 81                      |       |
| Тx     | Data Frames : 7                       |       |
| Un     | supported messages : 0                |       |
| Rx M   | essage Counters:                      |       |
| I      | D Name                                | Count |
|        | 1 Echo Request                        | 16316 |
|        | 7 Capability Notification             | 2     |
| 1      | 3 Measurement Request                 | 2     |
| 1      | 6 Information Request                 | 69    |
| 2      | 0 Statistics Request                  | 2     |
| 3      | 0 Service Subscribe Request           | 2     |
| 7      | 4 BLE Floor Beacon Scan Request       | 4     |
| Tx M   | essage Counters:                      |       |
| I      | D Name                                | Count |
|        | 2 Echo Response                       | 16316 |
|        | 7 Capability Notification             | 1     |
| 1      | 4 Measurement Response                | 2     |
| 2      | 1 Statistics Response                 | 2     |
| 3      | 1 Service Subscribe Response          | 2     |
|        |                                       |       |

# トラブルシュート

### デバッグ

NMSPトンネル確立のためのデバッグログの取得は、16.12以降のリリースからRadioactive Tracingを使用して実行できます。

#debug wireless ip <CMX ip> monitor-time x

このコマンドは、前述のCMX IPアドレスのデバッグをx分間有効にします。このファイルは bootflash:/に作成され、「ra\_trace\_IP\_x.x.x.x\_..」というプレフィックスに従います。.「。 NMSPデバッグに関連するすべての照合ログが含まれます。

eWLCの端末でリアルタイムのデバッグを表示するには、次のコマンドを入力します。

#monitor log process nmspd level debug リアルタイムのデバッグを停止するには、CTRL+Cを入力します。

## パケット キャプチャ

ACLを使用してeWLCでパケットキャプチャを収集し、eWLCとCMX ip間のトラフィックのみを フィルタリングします。eWLC ip 192.168.1.15およびCMX ip 192.168.1.19の例:

eWLC-9800-01#conf t Enter configuration commands, one per line. End with CNTL/Z. eWLC-9800-01(config)#ip access-list extended CMX eWLC-9800-01(config-ext-nacl)#permit ip host 192.168.1.15 host 192.168.1.19 eWLC-9800-01(config-ext-nacl)#permit ip host 192.168.1.19 host 192.168.1.15 eWLC-9800-01(config-ext-nacl)#end eWLC-9800-01#monitor capture CMX access-list CMX interface gigabitEthernet 2 both start eWLC-9800-01# Jan 30 11:53:22.535: %BUFCAP-6-ENABLE: Capture Point CMX enabled. ... eWLC-9800-01#monitor capture CMX stop Stopped capture point : CMX eWLC-9800-01# Jan 30 11:59:04.949: %BUFCAP-6-DISABLE: Capture Point CMX disabled.

eWLC-9800-01#monitor capture CMX export bootflash:/cmxCapture.pcap

キャプチャは、CLIから、またはGUIの[Troubleshooting] > [Packet Capture] > [Export]からダウン ロードできます。または、[Administration] > [Management] > [File manager] > [bootflash:]を使用 します。

## 参考

9800でのワイヤレスデバッグとログ収集